## 教城簡易登入服務(學校帳戶)

### 申請及啟動服務

- 適用服務之使用者
  - ◆ 本地註冊認可的特殊學校可率先登記使用。
  - ◆ 學校必須持有香港教育城學校帳戶。
  - ◆ 如仍未登記學校帳戶,請填寫以下申請表: 香港教育城學校帳戶申請表
    - o 學校類別須選擇「特殊學校」
- 啟用教城簡易登入服務
  - 已有學校帳戶人士,請先登入學校帳戶管理系統,申請啟用二維碼登入服務。
    - 1. 按「學校資料」一欄下的「教城簡易登入服務」。
    - 2. 下載「教城簡易登入服務」登記表格,填妥後請蓋上校印並電郵至 info@edcity.hk。

|                      | € ¥t/rialda ingini                                                      |
|----------------------|-------------------------------------------------------------------------|
| = 學校帳戶管 <del>]</del> |                                                                         |
|                      | 教城簡易登入服務                                                                |
| 動學校資料                | 請填妥以下表格,並於蓋上校印後電郵至 info@edcity.hk · 確認所有資料後,我們將於三個工作天內為 賞校啟動或停止「教城簡易登入服 |
| ▶ 更新學校資料             | 務」,屆時學校管理員將會收到電郵通知。                                                     |
| ● 更新管理員資料            | ◆ 下載「教城簡易登入服務」登記表格                                                      |
| 1 教城簡易登入服務           | 黄校已經啟動教城蘭易登入服務。                                                         |
| ◆ 學生帳戶               | 預設二維碼到期日: 2024-08-31                                                    |
| よ 校本教師帳戶 🔹           |                                                                         |
| B 職員帳戶               |                                                                         |

 教城確認所有資料後,我們將於三個工作天內為 貴校啟用或停止「教城簡易 登入服務」,屆時學校管理員將會收到電郵通知。 • 如欲查詢建立學生帳戶及上載學生資料的步驟,請觀看右上角的「教學影片」。

| ■ 學校帳戶管理   |                                                                                                    | 络我們 |
|------------|----------------------------------------------------------------------------------------------------|-----|
|            | 系統通知                                                                                                    |     |
| 劃學校資料      | 教城已於2022/23學年全面推行「校本軟師帳戶」,教城的校本服務必須以「校本教師帳戶」進行。                                                                                                    |     |
| ◆ 學生帳戶 ◆   | 學生帳戶更新通知                                                                                                    |     |
| ♣ 校本教師帳戶   | 過去 30 天内並沒有更新變生帳戶名單或批量重毀帳戶營人應證。                                                                                                    |     |
| 🕒 職員帳戶 💦 🖕 |                                                                                                    |     |
|            |                                                                                                    |     |
|            |                                                                                                    |     |
|            |                                                                                                    |     |
|            |                                                                                                    |     |
|            |                                                                                                    |     |
|            | ○ 私藤政策聲明  原務條款  55 催及如廣臺催  免費費明  聯結我們     ○ 2023 香港款寬城有限公司     ○ 2023 香港款寬城有限公司     ○ 技術支     ○ 2023 香港款寬城有限公司     ○ 2023 香港款寬城有限公司     ○ 2023 香港款寬城市    ○ 2023 香港 2023 香港 2023 香港 2023 香港 2023 香港 2023 香港 2023 香港 2023 帝和 2023 帝和 | 1   |

# 使用「教城簡易登入服務」

- 查看服務使用狀況
  - ◆ 可於「學校資料」一欄下的「教城簡易登入服務」查看服務使用狀況及預設二維碼 到期日。

|            | 😝 學校戶口管理員   English   🏫                                                                     |
|------------|---------------------------------------------------------------------------------------------|
| ● ■ 學校帳戶管  |                                                                                             |
|            | 教诚簡易登入 服務                                                                                   |
| 書 學校資料     | コムがNIEDシュエアンMAS222<br>請填妥以下表格,並於蓋上校印後電郵至 info@edcity.hk。確認所有資料後,我們將於三個工作天內為 貫权啟動或停止「教城簡易登入服 |
| ▶ 更新學校資料   | 務」,屆時學校管理員將會收到電影通知。                                                                         |
| ● 更新管理員資料  | ▶ 下載「教城簡易登人服務」登記表格                                                                          |
| 教城簡易登入服務   | 實校已經啟動教城簡易登人服務。                                                                             |
| ◆學生帳戶 🔺    | 預設二維碼到期日: 2024-08-31                                                                        |
| よ 校本教師帳戶 🔷 |                                                                                             |
| 自職員帳戶      |                                                                                             |
|            |                                                                                             |

- 取得登入二維碼
  - 1. 「學生帳戶」一欄下的「更新學生帳戶」。
  - 2. 查閱個別學生登入二維碼:按「二維碼」一欄下的二維碼圖案。
  - 3. 彈出視窗將顯示個別學生的登入二維碼。

| 戶管理系統 |                                            |                          | D C                  | -          |        |         | 1                                        |                                                 |                       | -               |                                      |                                         |
|-------|--------------------------------------------|--------------------------|----------------------|------------|--------|---------|------------------------------------------|-------------------------------------------------|-----------------------|-----------------|--------------------------------------|-----------------------------------------|
| 1.    | 更新學生帳戶<br><sup>現有學生帳戶:30</sup>             |                          |                      |            |        |         | 最後更新日期::                                 | 2023-05-31 12:46                                |                       |                 |                                      |                                         |
|       | * 議注意:手動更新<br>2023-24 年度 2021              | 學生帳戶實料之後,用戶將新<br>2+23 年度 | 《法使用 / 預設署           | 碼」整入影      | 城棚話・   | 如需使用「預設 | 客碼,登入,必 <b>须</b>                         | <b>] 對「批量重設</b> 破戶密碼」                           | <b>翡翠相關學生眼戶,並按下</b> " | 重設學生報戶          | 変張」・                                 |                                         |
|       | + 新潮學生報戶                                   | 東文和高 中文和高                | M7556                | 新聞         | юм     | 要位電話    | 至入名稱                                     | 86                                              | <b>2.</b>             | 110<br>(110)    | 姓名、班级、學生註<br>書演問句                    | E 編號等 )<br>動作                           |
|       | <ul> <li>1234</li> <li>1235</li> </ul>     | abc 陳小明<br>abc 陳小明       | stu25194<br>stu72983 | P1A<br>P1A | 1      |         | utd-abcde<br>utd-abcde2                  | nickname-utd-221639<br>nickname-utd-592158      |                       | ø M             | 2023-05-31 12:34<br>2023-05-31 12:45 | / c n                                   |
|       | 1236                                       | abc 護小問                  | stu46517             | PIA        | 3      |         | utd-abcde3                               | nickname-utd-453959                             |                       | 8 M             | 2023-05-31 12:45                     | / c m                                   |
|       | 237                                        | abc 腹小肥                  | stu31898             | PIA        | 5      |         | utd-abcde4                               | nickname-utd-165246                             |                       | <b>6</b> 35     | 2023-05-31 12:45                     | / c m                                   |
|       | <ul> <li>1239</li> <li>1240</li> </ul>     | abc 陳小明<br>abc 陳小明       | stu52501<br>stu49901 | P1A<br>P1A | 6<br>7 |         | utd-abcde6<br>utd-abcde7                 | nickname-utd-997803<br>nickname-utd-860559      | ······                | a M             | 2023-05-31 12:45<br>2023-05-31 12:45 | V C H                                   |
|       | <ul> <li>✓ 1241</li> <li>✓ 1242</li> </ul> | abc 陳小明<br>abc 陳小明       | stu03027<br>stu01563 | P1A<br>P1A | 8      |         | utd-abcde8<br>utd-abcde9                 | nickname-utd-649021<br>nickname-utd-877444      | <br>                  | ø H             | 2023-05-31 12:45                     | / c z                                   |
|       | 1243                                       | abc 陳小明                  | stu47716             | P1A        | 10     |         | utd-abcde10                              | nickname-utd-839580                             |                       | Ø H             | 2023-05-31 12:45                     | N G M                                   |
|       |                                            |                          |                      |            |        | 等實驗示 10 | <ul> <li>一行</li> <li>日福取 10 行</li> </ul> | <ol> <li>1 2 3</li> <li>C 重設學生報戶院碼 :</li> </ol> | • 重設學生登人二論语           | • <b>Т</b> ыўла | 1991 【第 下戦登人二                        | 1 8 1 8 1 8 1 8 1 8 1 8 1 8 1 8 1 8 1 8 |

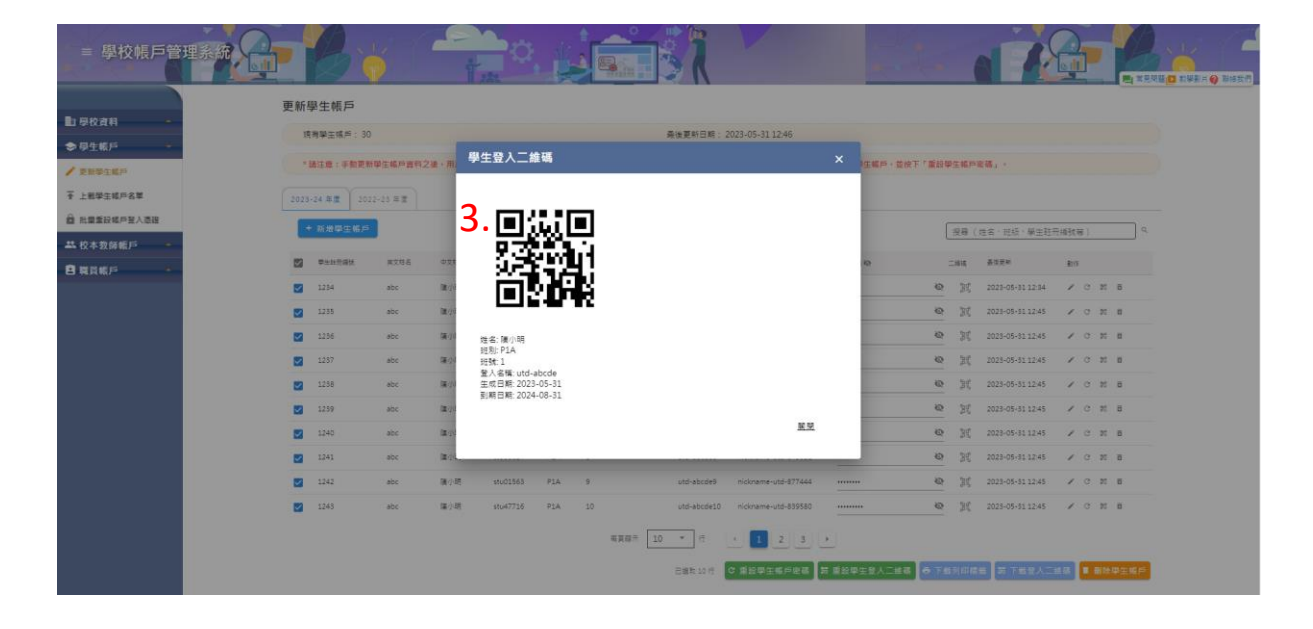

#### • 下載登入二維碼

◆ 於左方空格剔選需要下載登入二維碼的學生,然後按右下角的「下載登入二維碼」。

|           | 更新學生帳戶                                        |              |         |          |       |        |            |             |                     |                     |       |      |                  |        |     |           |
|-----------|-----------------------------------------------|--------------|---------|----------|-------|--------|------------|-------------|---------------------|---------------------|-------|------|------------------|--------|-----|-----------|
| <b>資料</b> | 現有幾年45月:3                                     | 10           |         |          |       |        |            | 条体要新日期:     | 2023-05-31 12:46    |                     |       |      |                  |        |     |           |
| τµ# →     |                                               |              |         |          |       |        |            |             |                     |                     |       |      |                  |        |     |           |
| 主義戶       | *請注意:手動更                                      | 新學生帳戶責料之     | 表·用戶將無法 | 使用「預設密   | 碼」至入影 | 「城樹站・対 | 如需使用「撥設    | 審碼」登入・必須    | [到「批量重設帳戶密碼」」       | <b>著擇相關學生帳戶,並按下</b> | 「重設學生 | 橋戶著  | B編」、             |        |     |           |
| E帳戶名單     | 2023-24 年度 21                                 | 222-23 年度    |         |          |       |        |            |             |                     |                     |       |      |                  |        |     |           |
| 246月登入港世  | + 55 28 4 1 1 1 1 1 1 1 1 1 1 1 1 1 1 1 1 1 1 | 5            |         |          |       |        |            |             |                     |                     | 3     | 18 ( | 姓名·班级·攀主胜!       | Exeite | F)  |           |
| FF +      |                                               | <b>州</b> 穴町名 | 中文知高    | N7.116   | HR    | юм     | <b>日日前</b> | 堂入名柄        | 8/6                 | 调经差量 @              | =     | ėsą. | 品说更明             | £15    |     |           |
|           | 1254                                          | abc          | 陳小明     | stu25194 | PIA   | 1      |            | utd-abcde   | nickname-utd-221639 |                     | Q     | R    | 2023-05-31 12:34 | /      | e i | 22        |
|           | 1235                                          | abc          | 陳小明     | stu72985 | P1A   | 2      |            | utd-abcde2  | nickname-utd-592158 |                     | ø     | R    | 2023-05-31 12:45 | 1      | e i | 20        |
|           | 1236                                          | abc          | 履小明     | stu46517 | PIA   | 3      |            | utd-abcde3  | nickname-utd-453959 |                     | ø     | 38   | 2023-05-31 12:45 | 1      | c : | 20        |
|           | 1237                                          | abc          | 國小的問題   | stu96693 | PIA   | 4      |            | utd-abcde4  | nickname-utd-723891 |                     | ø     | R    | 2023-05-31 12:45 | 1      | c 1 | 20        |
|           | 1258                                          | abc          | 镶小明     | stu31898 | PIA   | 5      |            | utd-abcde5  | nickname-utd-165246 |                     | ø     | R    | 2023-05-31 12:45 | 1      | c 1 | 20        |
|           | 1259                                          | abc          | 陳小明     | stu52501 | P1A   | 6      |            | utd-abcde6  | nickname-utd-997803 |                     | ø     | R    | 2023-05-31 12:45 | 1      | c 1 | 22        |
|           | 1240                                          | abc          | 護小問     | stu49901 | P1A   | 7      |            | utd-abcde7  | nickname-utd-860559 |                     | ø     | Ħ    | 2023-05-31 12:45 | /      | e : | 23        |
|           | 1241                                          | abc          | 國小時     | stu03027 | PLA   | 8      |            | utd-abcde8  | nickname-utd-649021 |                     | ø     | R    | 2023-05-31 12:45 | /      | e : | 22        |
|           | 1242                                          | abc          | 属小明     | stu01563 | PIA   | 9      |            | utd-abcde9  | nickname-utd-877444 |                     | ø     | R    | 2023-05-31 12:45 | 1      | e i | and and a |
|           | 1243                                          | ahr          | 1211.98 | stud7716 | PIA   | 10     |            | utd-abcde10 | nickname-utd-839580 |                     | ø     | 20   | 2023-05-31 12:45 | ~      | 0.1 |           |

- o 下載檔案後請先解除壓縮。
- 打開「qrcode\_readme」記事本,並按步驟把學生資料套用至「qrcode\_label」
   Word 檔。學校可以因應學生需要,自行調整標籤尺寸。

| ~<br>名稱                         | 修改日期            | 類型             | 大小    |
|---------------------------------|-----------------|----------------|-------|
| 韓 qrcode_label                  | 31/5/2023 14:43 | Microsoft Word | 20 KB |
| qrcode_readme                   | 31/5/2023 14:43 | 文字文件           | 2 KB  |
| utd_20230531144259_qrcode_label | 31/5/2023 14:43 | 文字文件           | 1 KB  |

- 重設學生帳戶登入二維碼
  - ◆ 方法一:於左方空格剔選需要重設二維碼的學生,再按下方「重設學生登入二維碼」。

|        | ~         | 2        | T           | 221       |       |             | Pall .  | <u> </u>         |                     | No.                 | 20   |      |                  |      |      |          |
|--------|-----------|----------|-------------|-----------|-------|-------------|---------|------------------|---------------------|---------------------|------|------|------------------|------|------|----------|
| 更新學    | 生帳戶       |          |             |           |       |             |         |                  |                     |                     |      |      |                  |      |      |          |
| 現存     | 与吴生栀声: 30 | 0        |             |           |       |             |         | 最後更新日期:          | 2023-05-31 17:49    |                     |      |      |                  |      |      |          |
| * 28   | 注意:手動更利   | #學生帳戶實料; | 2後,用戶錫無     | 法使用「預設率   | 碼」登入教 | antempa - s | 如需使用「預設 | <b>察碼」登入,必</b> 須 | 1. 北重重設頓戶案碼 」       | l澤相關學生帳戶,並按下        | 「重設學 | 生紙戶目 | a                |      |      |          |
|        | ~         |          |             |           |       |             |         |                  |                     |                     |      |      |                  |      |      |          |
| 2023-1 | 24 年間 203 | 22-23 年度 |             |           |       |             |         |                  |                     |                     |      |      |                  |      |      |          |
| +      | 新增學生報戶    |          |             |           |       |             |         |                  |                     |                     | [    | 現幕 ( | 姓名、斑板・単生粧症       | 网络教神 |      |          |
| 1      | ##1111.5M | 82766    | 中文地名        | AFRE      | HE    | 10.52       | 単位電気    | 第六名拼             | 8/6                 | 编绘图明 <del>(</del> ) |      | pin: | 委员员制             | £1   |      |          |
|        | 1254      | abc      | 属小問         | stu25194  | PIA   | 1           |         | utd-abcde        | nickname-utd-221639 |                     | Ø    | 28   | 2023-05-31 17:49 | 1    | 3 25 | 8        |
| 0      | 1235      | abc      | 個小明         | stu72983  | PIA   | 2           |         | utd-abcde2       | nickname-utd-592158 |                     | 0    | 28   | 2023-05-31 12:45 | 1    | 3 25 | a        |
|        | 1256      | abc      | 旗小明         | stu46517  | PIA   | 3           |         | utd-abcde3       | nickname-utd-453959 |                     | 0    | 25   | 2023-05-31 12:45 | 1    | 3 25 | 8        |
|        | 1237      | abc      | 建小明         | stu/96693 | PIA   | 4           |         | utd-abcde4       | nickname-utd-725891 |                     | Ø    | 38   | 2023-05-31 12:45 | 1    | 20   | 8        |
|        | 1258      | abc      | 編小明         | stu31898  | PIA   | 5           |         | utd-abcde5       | nickname-utd-165246 |                     | 0    | 28   | 2023-05-31 12:45 | 1    | 3 25 | 8        |
|        | 1239      | abc      | <b>國</b> 小明 | stu52501  | PIA   | 6,          |         | utd-abcde6       | nickname-utd-997803 |                     | ø    | 38   | 2023-05-31 12:45 | 1    | 25   | <b>B</b> |
|        | 1240      | abc      | 續小明         | stu49901  | P1A   | 7           |         | utd-abcde7       | nickname-utd-860559 |                     | 2    | 38   | 2023-05-31 12:45 | 2.0  | 1 25 | в        |
|        | 1241      | abc      | 編小明         | stu03027  | P1A   | 8           |         | utd-abcde8       | nickname-utd-649021 |                     | 0    | 25   | 2023-05-31 12:45 | 1    | 9 25 | ō        |
|        | 1242      | abc      | 植心明         | stu01563  | PIA   | 9           |         | utd-abcde9       | nickname-utd-877444 |                     | Q    | 28   | 2023-05-31 12:45 | 1    | 95   | ē        |
| 0      | 1243      | abc      | 礦小時         | stu47716  | PIA   | 10          |         | utd-abcde10      | nickname-utd-839580 |                     | 8    | 85   | 2023-05-31 12:45 | 1    | 20   | 8        |
|        |           |          |             |           |       |             |         |                  |                     |                     |      |      |                  |      |      |          |

◆ 方法二:於左方空格剔選需要重設二維碼的學生,按動作欄中的二維碼圖案。

|           | 2022 | /23 ₩= 20 | 21/22 學年       |        |          |       |     |      |              |                     |         |      |                  |                  |              |      |
|-----------|------|-----------|----------------|--------|----------|-------|-----|------|--------------|---------------------|---------|------|------------------|------------------|--------------|------|
| CFR *     |      |           |                |        |          |       |     |      |              |                     |         | -    |                  |                  |              |      |
| <b>БР</b> |      |           |                |        |          |       |     |      |              |                     |         | - Ei | 8 ( X            | 主名、班级·肇生鞋号       | <u>揭钱</u> 等) |      |
| 生輕度       |      | 型生社可信号    | 展灵戏者           | 中文站名   | 観示症名     | 15.07 | Htt | 章拉电影 | 整入在稱         | 816                 | 预設電明 45 | =    | 19 H             | 自体发展             | \$2.79       |      |
| 生帳戶名單     |      | 20230001  | Chan Siu Keung | 裸小姐    | stu85255 | SIA   | 1   |      | zt0-20230001 | nickname-zt0-282943 |         | ø    | 100              | 2023-08-14 10:11 | / 0          | 21 2 |
| 設帳戶登入憑證   | 4    | 20230002  | Chan Tai Man   | 陳大文    | stu41890 | SIA   | 2   |      | zt0-20230002 | nickname-zt0-816886 |         | ø    | "bd"             | 2023-08-14 10:11 | / 0          | 21 🗉 |
| 如何有 🔸     |      | 20230003  | Wong Tin Mei   | 王天美    | stu96362 | S1A   | 3   |      | zt0-20230003 | nickname-zt0-903396 |         | Ø    | fad <sup>a</sup> | 2023-08-1410:11  | / 0          | 20 B |
| (s 🕹      |      | 20230004  | Student 004    | 學主 004 | stu08230 | S1A   | 4   |      | zt0-20230004 | nickname-2t0-664761 |         | Q    | bd <sup>*</sup>  | 2023-08-14 10:11 | / 0          | 27 B |
|           |      | 20230005  | Student 005    | 學主 005 | stu55093 | SIA   | 5   |      | zt0-20230005 | nickname-zt0-118238 |         | ø    | 500 <sup>1</sup> | 2023-08-14 10:11 | / 0          | 22 8 |
|           |      | 20230006  | Student 006    | 學主 006 | stu92268 | SIA   | 6   |      | zt0-20230006 | nickname-zt0-240802 |         | ø    | bď.              | 2023-08-14 10:11 | 10           | 22 B |
|           |      | 20230007  | Student 007    | 學主 007 | stu01430 | SIA   | 7   |      | zt0-20230007 | nickname+zt0-964380 |         | ø    | 50<br>195        | 2023-08-1410:11  | 10           | 31 B |
|           |      | 20230008  | Student 008    | 學主 008 | stu18105 | SIA   | 8   |      | zt0-20230008 | nickname-zt0-422007 |         | ø    | 500°             | 2023-08-14 10:11 | / 0          | 21 B |
|           |      | 20230009  | Student 009    | 學主 009 | stu19910 | S1A   | 9   |      | zt0-20230009 | nickname-zt0-468493 |         | ø    | 20               | 2023-08-14 10:11 | 10           | 25 8 |
|           |      | 20230010  | Student 010    | 學主 010 | stu53056 | S1A   | 10  |      | zt0-20230010 | nickname-zt0-488943 |         | ø    | 00               | 2023-08-14 10:11 | 10           | ٧.   |

- o 彈出視窗將顯示需重設登入二維碼的學生人數。
- o 按「重設二維碼」即可重設學生登入二維碼。

| = 學校帳戶管                | 理系统                                    |              | B                | ř (      | 2        | 4         | -      |        |                 | 1           | V                   | 1              |             |         |                  | 2         |       |  |
|------------------------|----------------------------------------|--------------|------------------|----------|----------|-----------|--------|--------|-----------------|-------------|---------------------|----------------|-------------|---------|------------------|-----------|-------|--|
| 動態校習料                  |                                        | 11           | <b>新江政:手机更新</b>  | 學生賦戶實有之  | 2通,用戶處   | M法使用「期经要  | 调,至入东  | tuma · | 如果使用"解剖         | 新建した日本      | 1911年夏季日本           | 1月11日本注意》·2017 | F 1 11 12 4 | E ML PI | etta -           |           |       |  |
| ●母生帳戶 •                | (                                      |              | 24 E . ( 2022    |          |          |           |        |        |                 |             |                     |                |             |         |                  |           |       |  |
| ✓ 東田早生紙戸<br>〒 上田早生紙戸名単 |                                        |              | 新建學生報戶           | )        |          |           |        |        |                 |             |                     |                |             | 現卷 (    | 姓名 - 阳极 - 舉生註子   | Halitar ) |       |  |
| 前 批量重投稿户登入图理           |                                        |              | <b>P</b> roteint | 東文地名     | 0288     | MARK      | NE AL  | 规则     | acifit          | 加入古根        | 816                 | NEERO          |             |         | 81.2M            | 85        |       |  |
| 基.校本教師編戶 ·             |                                        |              | 1234             | abc      | 建小研      | 974/25194 | PIA    |        |                 |             |                     |                | Q           | ×       | 2023-05-31 12:34 | / C 1     | ä     |  |
| 自義員報戶 -                |                                        |              | 1295             | abc      | a de     | 重設學生登)    | 、二維朝   | l      |                 |             |                     | ×              | Q           | 28      | 2023-05-31 12:45 | / C 1     | 8     |  |
|                        |                                        |              | 1236             | abc      | DM (3)-5 | 重設1個學生物   | (戶的登人) | 二統領? 重 | E股後的二線調道        | 期日终會是 2024  | I-08-31 ·           |                | Q           | 25      | 2023-05-31 12:45 | / C 2     | ā     |  |
|                        |                                        |              | 1237             | abc      | 徽的       |           |        |        |                 |             | RH                  |                | Q           | 85      | 2023-05-31 12:45 | × c z     | 8     |  |
|                        |                                        |              | 1238             | abc      | 10.000   |           |        |        |                 |             |                     |                | Q           | ×       | 2023-05-31 12:45 | / C 2     |       |  |
|                        |                                        |              | 1239             | abc      | 國心明      | \$1052501 | P1A    |        |                 | utd-sbodet  | nickname-utd-997803 |                | Q           | Ħ       | 2023-05-31 12:45 | / C 2     |       |  |
|                        |                                        |              | 1240             | abc      | 國住民      | stu49901  | PIA    | 7      |                 | utd-abcde7  | nickname-utd-860359 |                | Q           | ×       | 2025-05-31 12:45 | / C =     |       |  |
|                        |                                        |              | 1241             | abc      | 讓小問      | stu09027  | P1A    | 8      |                 | utd-abcde8  | nickname-utd-649021 |                | ø           | ×       | 2023-05-31 12:45 | / 0 2     | 8     |  |
|                        |                                        |              | 1242             | atoc     | 順小純      | stu01565  | RIA    | 9      |                 | utd-abcde9  | nickname-utd-877444 |                | Ø           | R       | 2023-05-51 12:45 | / 0 2     |       |  |
|                        |                                        |              | 1243             | abc      | 讓小問      | sto47716  | PIA    | 50)/   |                 | utd-abcde10 | nickname-utd-839580 |                | Q           | 25      | 2023-05-31 12:45 | . o z     |       |  |
|                        |                                        |              |                  |          |          |           |        |        | <b>₩</b> ### 10 | * 17        | 1 2 3               | <u>*</u>       |             |         |                  |           |       |  |
|                        |                                        |              |                  |          |          |           |        |        |                 | 88810       | C 重股學生報戶股票 3        | 1. 新田均住住人工展现   | 6 78        | 911 D C | B THRAD          | 12        | 中華主義兵 |  |
|                        | ······································ | 1 标题<br>123词 | 元に業産地 完業数日       | e) wasan |          |           |        |        |                 |             |                     |                |             |         |                  |           |       |  |

## 其他注意事項

- 登入二維碼將於每年的8月31日失效。
- 學校管理員或負責教師需妥善管理及協助學生使用教城簡易登入服務。如學生遺失登 入二維碼,應及早通知教師並由學校管理員重設二維碼;如學生要自行刷新二維碼, 亦可參考教城簡易登入服務(學生帳戶)。

## 教城簡易登入服務(學生帳戶)

#### 使用「教城簡易登入服務」

#### 1. 按教城網頁右上角的「登入/註冊」鍵。

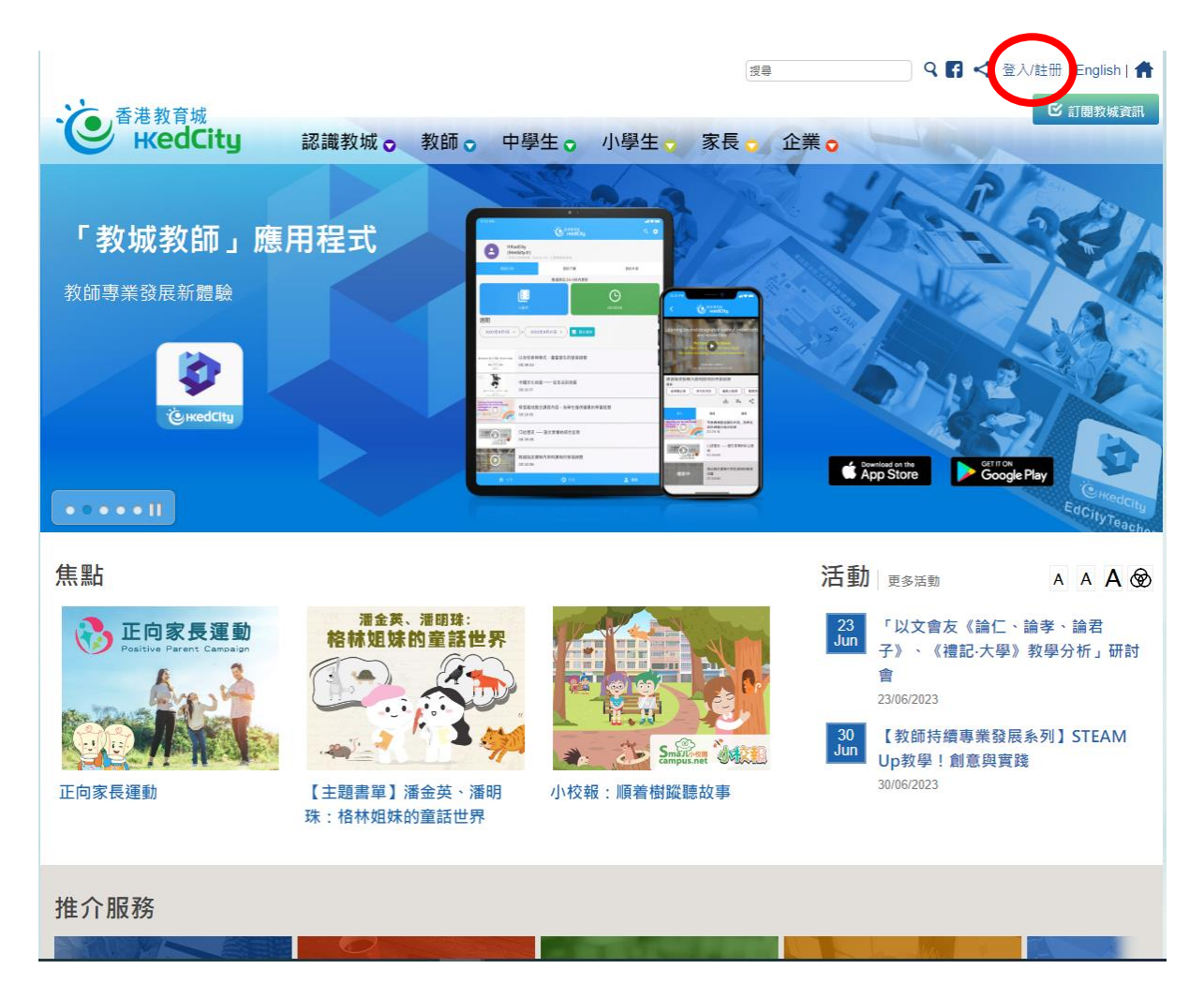

2. 進入登入頁面後,按下方的二維碼圖案。

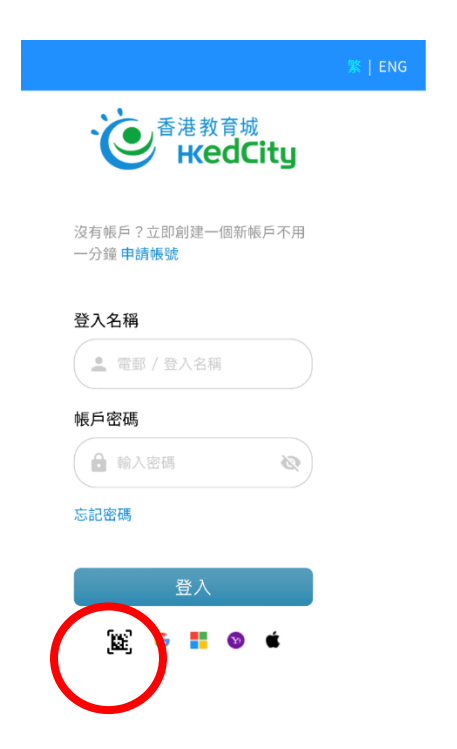

按下二維碼圖案後,會看見以下畫面(登入裝置需配有網絡攝像鏡頭,並需允許拍攝權限)。

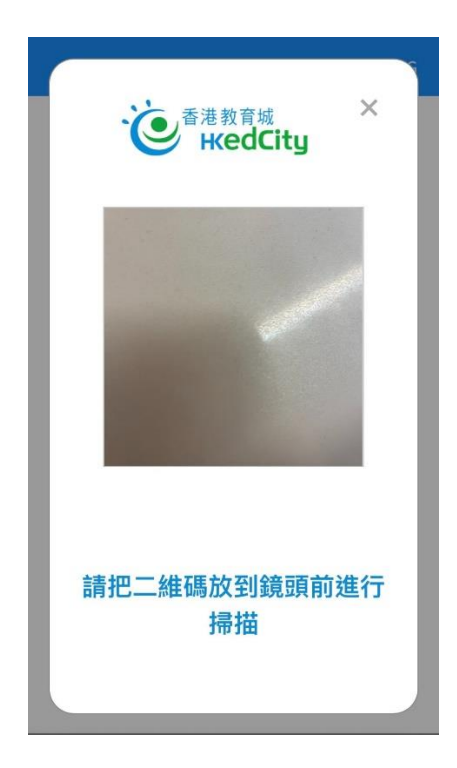

4. 利用登入裝置的鏡頭掃描由校方派發的登入二維碼,便可順利登入教育城帳戶。

# 自行變更及/或檢視登入二維碼

1. 登入教城帳戶後,按網頁右上角的人像圖示,再按「設定」。

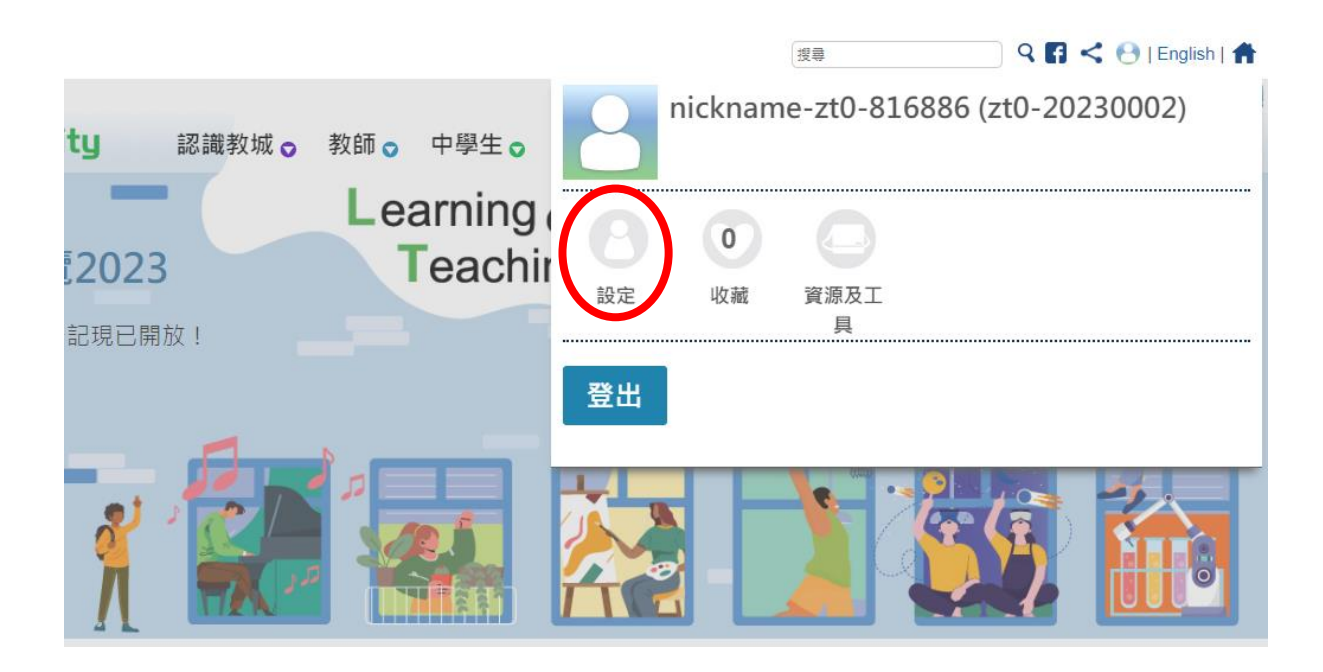

2. 按「變更登入二維碼」。

|            |         |   |                      | 😬 陳大文 English 🛖 |
|------------|---------|---|----------------------|-----------------|
| •          |         |   |                      |                 |
|            |         |   | 百充何人资料               |                 |
| 2/         |         |   | 史利四八貝科               |                 |
| *          | 我的收藏    | Ø |                      | $\mathbf{e}$    |
|            |         |   | 登入電郵                 |                 |
| ê          | 變更密碼    |   | 帳戶資料                 | ^               |
| 010<br>230 | 變更登人二維碼 |   | 登入名稱<br>zt0-20230002 |                 |
|            |         |   | 据戶額別                 |                 |

 你可以在此頁面檢視登入二維碼。如需自行變更登入二維碼,請按「刷新/遺失二維碼」, 再按「確定」即可刷新登入二維碼。

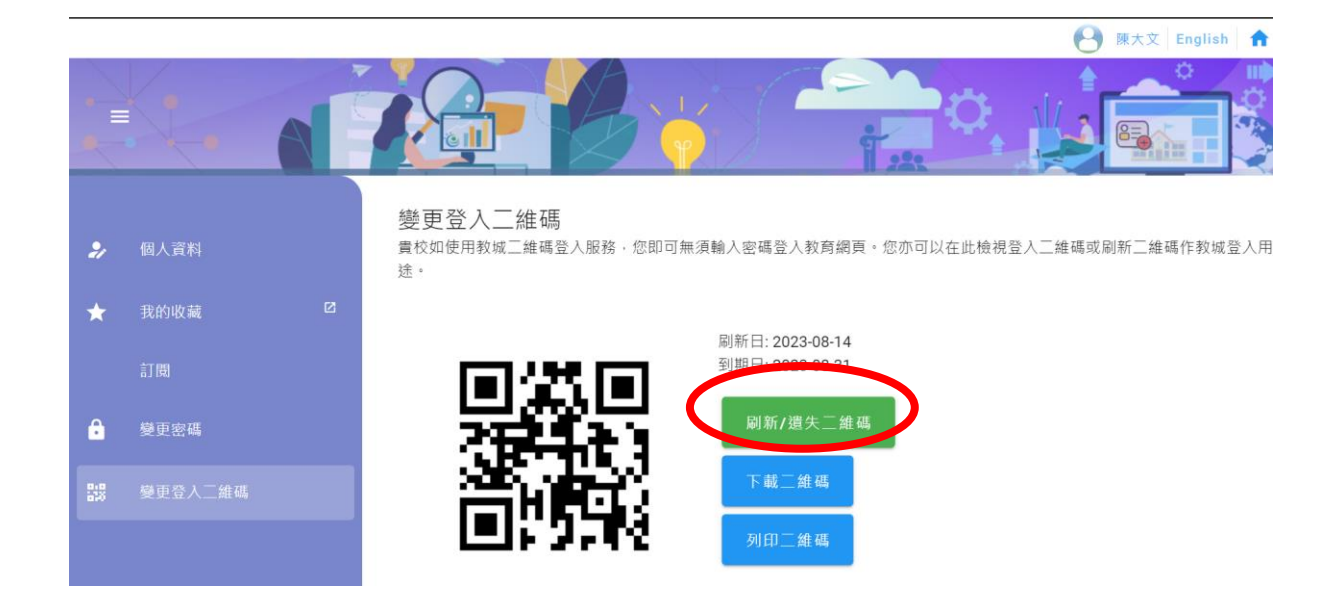

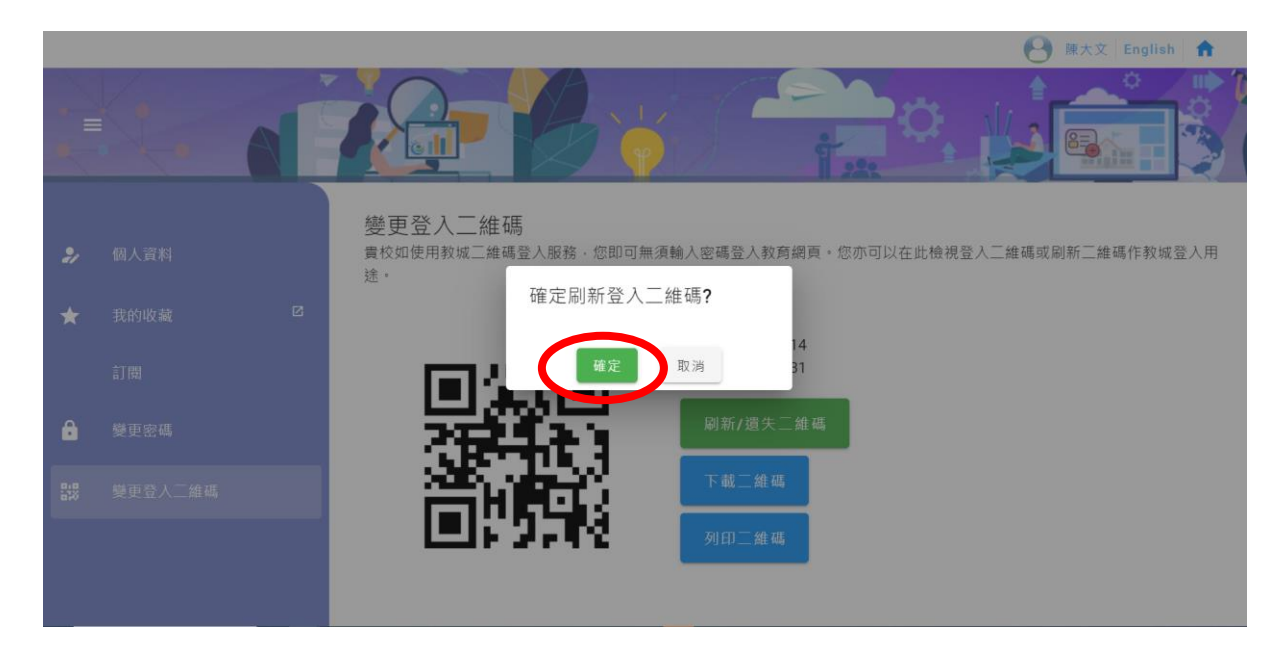

## 其他注意事項

• 如登入二維碼無效,請聯絡學校管理員重設登入二維碼。